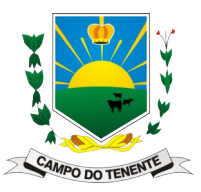

Divisão de Informática

Passo a Passo para os serviços do R.H. online (Contracheque, Comprovante de Rendimento, Ficha do Servidor, Recibo de Pagamento de Férias, ...)

ATENÇÃO: Só funciona no Navegador do Computador, NÃO funciona no celular. 1º Acesse o Portal do Município em » campodotenente.pr.gov.br « e no cabeçalho clique em > Portal do Servidor > Portal do Servidor

| Portal do Senidor - Prefeitura : X +                                                                                                    | ✓ = 10 ×                                 |
|----------------------------------------------------------------------------------------------------|------------------------------------------|
| ← → C O A https://campodotenente.prgowbr/portal-do-servidor                                                                                                    | <mark>☆</mark> ♡ 원 ≡                     |
| 🔘 🗛 🗛 Mapa do Site 🏥 Acessibilidade 🛞 Ir para o conteúdo   Ir para o menu   Ir para a busca   Ir para o rod                                                                        | apé                                      |
| CAMPO DO TENENTE<br>Prefeitura Municipal<br>Hoje é Quarta-feira, 02 de agosto de 2023                                                                                              |                                          |
| A Cidade 🗸 Prefeitura 🗸 Secretarias Transparência Portal do Servidor Contato 🛛 存 🎯 🔊                                                                                               |                                          |
| Inicio Portal do Servidor                                                                                                    |                                          |
| Portal do Servidor                                                                                                    |                                          |
| Para Acessar o sistema dique: Vagas de Empregos                                                                                                    |                                          |
| >>> Portal do Servidor <<< Serviços Online - Empresas                                                                                                    |                                          |
| >>> Passo a Passo para os serviços do R.H. online (Contracheque, Comprovante des admento,<br>Ficha do Servidor, Recibo de Pagamento de Férias,) <<<                                | *                                        |
| Diário Oficial                                                                                                    |                                          |
| 🔄 Legislação Municipal                                                                                                    |                                          |
| Câmara dos Vereadores                                                                                                    |                                          |
| IPRECAMPO                                                                                                    |                                          |
| 🞯 Ouvidoria e SIC                                                                                                    |                                          |
|                                                                                                    |                                          |
| O Portal da Prefeitura utiliza cookies para melhorar a sua experiência, de acorcio com a nossa Política de Privacidade, ao continuar navegando, você concorda com estas condições. | Continuar                                |
| 🖬 🔎 Pesquisar 🚽 🎽 🖽 💿 💼 🗟 📓 🌢                                                                                                    | 9 24°C Ensolarado へ 空 図 駅 40) POR 1405 見 |

2º Ao abrir o Portal da Governança, clique no menu a esquerda em » Login Intranet «

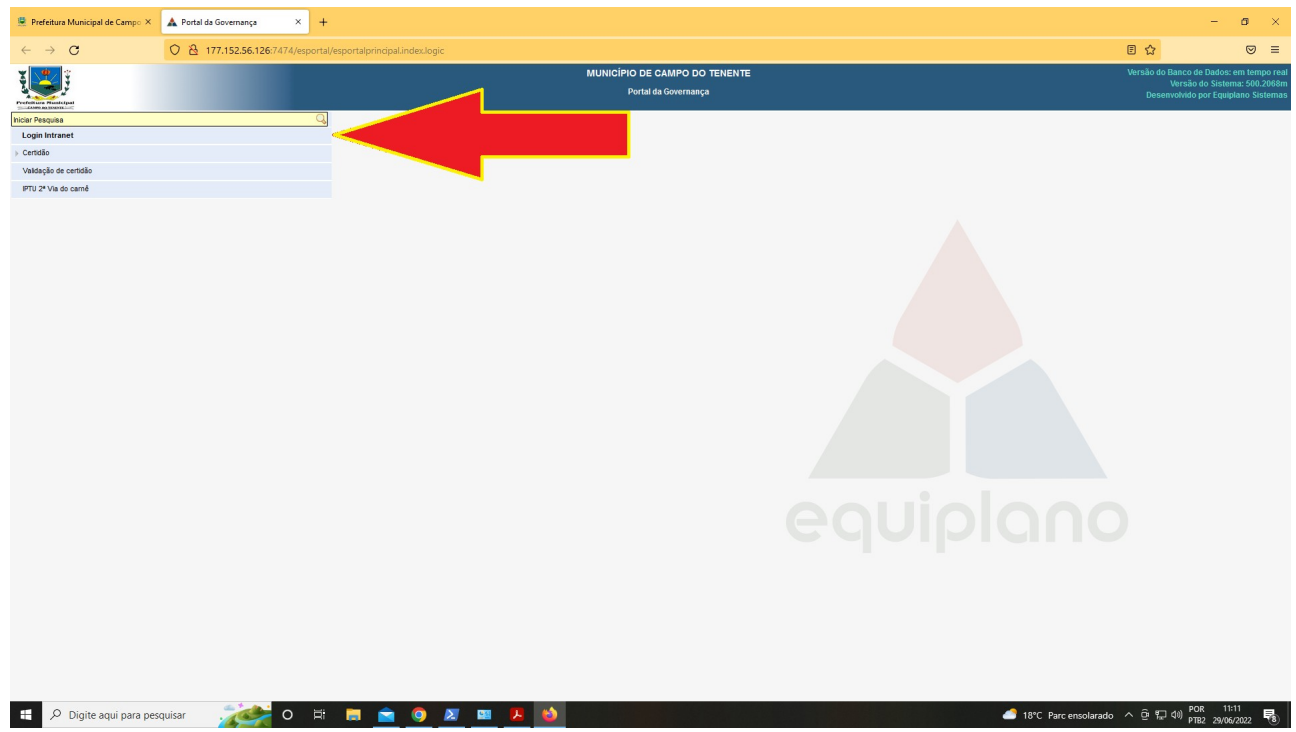

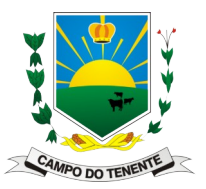

Divisão de Informática

3º Vai abrir os campos para login a direita, preencha com os seus dados e clique no cadeado com uma flecha que está a direita do campo de senha, para acessar o sistema.

Usuário é o CPF e a senha são os 3 primeiros dígitos do CPF + data de nascimento completa (6 dígitos da data de nascimento e Somente números, Ex: 291061) ou requisitar uma nova na divisão de Informática; E quem tem acesso aos sistemas da Equiplano de Protocolo, Contábil, entre outros o login e a senha são os mesmos desses sistemas.

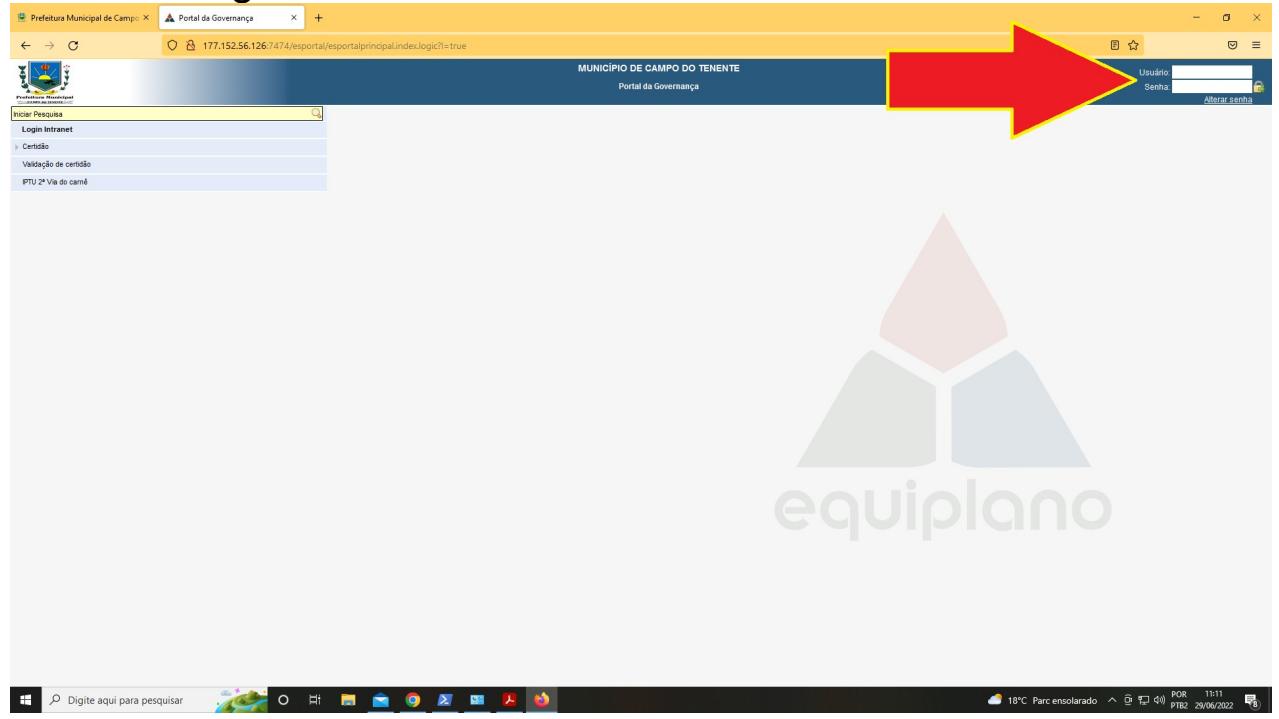

4º Caso a página "Selecione a entidade" apresente-se, selecione » MUNICÍPIO DE CAMPO DO TENENTE – PORTAL – SERVIDORES «

| 🚇 Prefeitura Municipal de Campo 🗙 | 🛦 Equiplano - ESPORTAL - Acesso × | +                                      |   | - o × |
|-----------------------------------|-----------------------------------|----------------------------------------|---|-------|
| ← → C                             | ○ 🗟 ⊶ 177.152.56.126:747          | /esportal/esportalsecurity.check.logic | ☆ | ⊚ ≡   |
|                                   |                                   | Selecione a entidade                   |   |       |
|                                   |                                   | esportal Voltar                        |   |       |
|                                   |                                   |                                        |   |       |

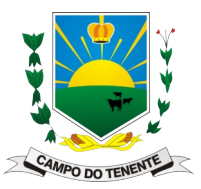

Divisão de Informática

5º Vai abrir a página com um menu a esquerda e aí então navegue em: > Intranet

>Recursos Humanos

- > Contracheque
- > Comprovante de Rendimento
- > Ficha do Servidor
- > Recibo Pagamento de Férias

ATENÇÃO: Se o menu minimizar é só clicar sobre ele no canto superior esquerdo e ele abre novamente.

| 🚆 Prefeitura Municipal de Campo 🗡     | 🛦 Portal da Governança 🛛 🗙  | +                                                     | - <b>a</b> ×                                                                    |
|---------------------------------------|-----------------------------|-------------------------------------------------------|---------------------------------------------------------------------------------|
| $\leftarrow \ \rightarrow \ G$        | O   177.152.56.126:7474/esp | tal/esportalsecurity.select.logic?codEntidade=11      | <mark>ଜ</mark> ତ ≡                                                              |
|                                       |                             | MUNICÍPIO DE CAMPO DO TENENTE<br>Portal da Goversança | ACESSO REMOTO NOVA JANELA SAIR<br>Versão do Sistema: 500.2068m<br>Usuário: JOAC |
| Iniciar Pesquisa                      |                             |                                                       |                                                                                 |
| Login Intranet                        |                             |                                                       |                                                                                 |
| ♭ Certidão                            |                             |                                                       |                                                                                 |
| Validação de certidão                 |                             |                                                       |                                                                                 |
| Validação de alvará                   |                             |                                                       |                                                                                 |
| ISSQN Declarado                       |                             |                                                       |                                                                                 |
| ISSQN Retido                          |                             |                                                       |                                                                                 |
| IPTU 2º Via do carnê                  |                             |                                                       |                                                                                 |
| Emissão de Alvará                     |                             |                                                       |                                                                                 |
| Emissão Vistoria                      |                             |                                                       |                                                                                 |
| Emissão de Guias de Receitas Diversas |                             |                                                       |                                                                                 |
| Impressão e atualização de guias      |                             |                                                       |                                                                                 |
| Solicitação de Cadastro de Fornecedor |                             |                                                       |                                                                                 |
| Subvenção Social                      |                             |                                                       |                                                                                 |
| Intranet                              |                             |                                                       |                                                                                 |
| Recursos humanos                      |                             |                                                       |                                                                                 |
| Contracheque                          |                             |                                                       |                                                                                 |
| Contracheque - Administração          |                             |                                                       |                                                                                 |
| Comprovante de rendimento             |                             |                                                       |                                                                                 |
| Ficha do Servidor                     |                             |                                                       |                                                                                 |
| Recibo Pagamento de fenas             |                             |                                                       |                                                                                 |
| Acompannamento de Solicitações        |                             |                                                       |                                                                                 |
| p comgurações                         |                             |                                                       |                                                                                 |
| Jan                                   |                             |                                                       |                                                                                 |
|                                       |                             |                                                       |                                                                                 |
|                                       |                             |                                                       |                                                                                 |
|                                       |                             |                                                       |                                                                                 |
|                                       |                             |                                                       |                                                                                 |
|                                       |                             |                                                       |                                                                                 |
|                                       |                             |                                                       |                                                                                 |
|                                       |                             |                                                       |                                                                                 |
|                                       |                             |                                                       |                                                                                 |
|                                       |                             |                                                       |                                                                                 |
| Digite aqui para pes                  | squisar 📝 O                 | # 🚍 🙍 🙍 💻 😕 🚳                                         | 18°C Parc ensolarado へ 空 द 句) POR 11:13 号<br>PTB2 29/06/2022 号                  |

Após selecionar a opção desejada, é só ir preenchendo os campos em sequência para gerar o relatório que deseja.

Ex. Contracheque > Selecione o Servidor > Exercício > Mês > Tipo E para gerar basta clicar em Imprimir.